# 介護トータルシステム『寿』 Ver5

簡易操作マニュアル 新規登録編 (短期入所サービス)

#### ご注意

■機能・画面

このマニュアルは、Ver5.15.11時点での機能・画面をもとに作成されております。お使いのバージョンによっては、機能・ 画面などが異なる場合があります。

■ライセンス

このマニュアルおよびその中に記載されているソフトウェアは、ライセンスの所有者に対してのみ供給され、同ライセンスの許可する条件のもとでのみ使用可能とすることが許されます。

当該ライセンスが許可している場合を除き、この出版物のいかなる部分も、株式会社南日本情報処理センターの事前の許可なしには、電子的、機械的、録音、その他のいかなる手段によっても、コピー、検索システムへの記憶、または電送を行うことはできません。

■免責

このマニュアルに記載されている情報について、株式会社南日本情報処理センターはいかなる責任も負いません。また、 このマニュアルに誤りや不正確な記述があった場合にも、株式会社南日本情報処理センターはいかなる責任、債務も 負わないものとします。

#### ■個人情報

このマニュアルに記載されている施設、医療機関、人物などの名称および被保険者番号などの番号は架空のものであり、 実在する施設、医療機関、人物などとは一切関係ありません。

# 目次

| 1. 業務の流れ                                                                                                    | З           |
|----------------------------------------------------------------------------------------------------|-------------|
| <ol> <li>2.『寿』の起動</li></ol>                                                                                    | 4<br>4<br>4 |
| 3.利用者登録<br>3 – 1.利用者検索<br>3 – 2.新規登録                                                                           | 5<br>5<br>6 |
| <ul> <li>4.利用者台帳</li> <li>4-1.介護保険情報</li> </ul>                                                                | 7           |
| <ul> <li>4 - 2. 医療公費保険情報</li> <li>4 - 3. 社会福祉法人軽減情報</li> <li>4 - 4. 限度額認定証情報</li> <li>4 - 5. その他の情報</li> </ul> |             |
| 5. 入退所(居)登録                                                                                                    |             |
| 6. 保険組合せ(新規登録で公費併用の場合のみ)                                                                                       | 21          |
| 7. 食費居住費契約                                                                                                    |             |
| 8. パターン登録<br>8 – 1. サービス予定実績                                                                                   |             |
| 9.請求書送付先登録                                                                                                    |             |

# 1.業務の流れ

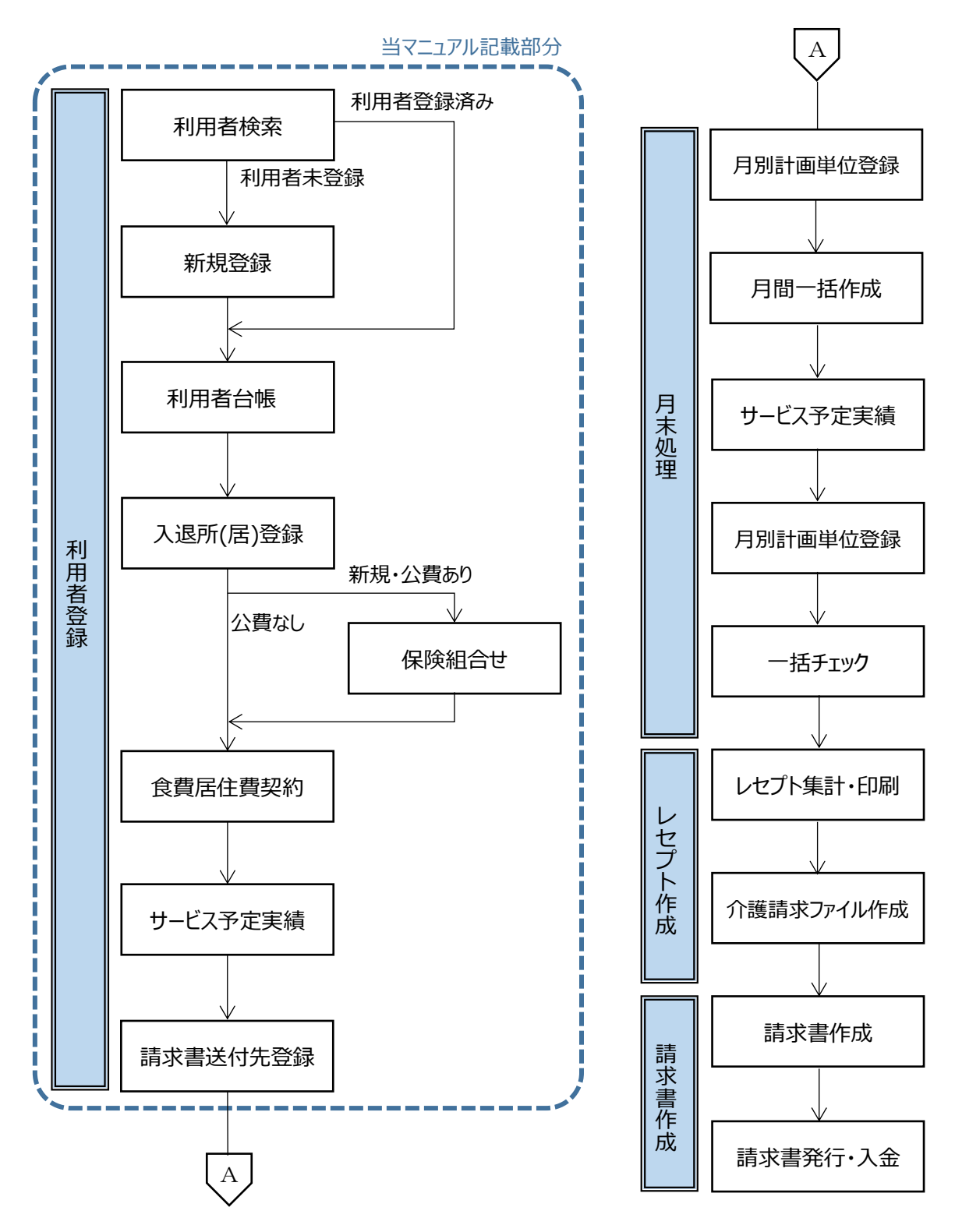

※月末処理、レセプト作成、請求書作成については、 別編の簡易操作マニュアルをご参照ください。

# 2. 『寿』の起動

2-1. 『寿』の起動

デスクトップ上の「介護トータルシステム『寿』」のアイコンをダブルクリックします。

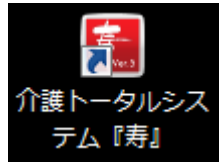

2-2.ログイン

ログイン画面で「ログイン ID」と「パスワード」を入力し、[ログイン]ボタンをクリックします。

| 介護トータルシステム <mark>寿</mark> | Ver5                           |                          |
|---------------------------|--------------------------------|--------------------------|
|                           | ログインID<br>パスワード 変更<br>×終了 ログイン | ログイン ID :<br>パ ス ワ ー ド : |

## 3. 利用者登録

3-1. 利用者検索

登録したい利用者が、既に登録されていないか検索します。

(1)「利用者一覧」タブ→[利用者検索]ボタンをクリックします。

| ×= | - <u> </u>       | 利用者一覽 | Έ. |
|----|------------------|-------|----|
| 2  | <mark>2</mark> ₹ | 明者検索  | 2  |

(2)検索条件を指定し(①)、[検索]ボタン(②)をクリックします。

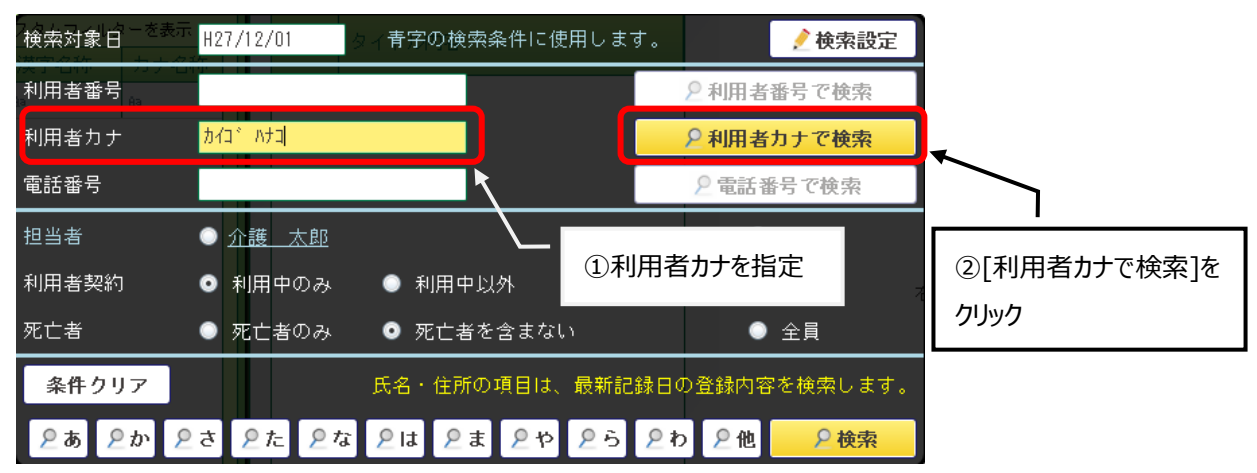

※該当利用者が存在しなかった場合は、3 – 2.新規登録へ 該当利用者が検索された場合は、利用者を指定し、4.利用者台帳へ

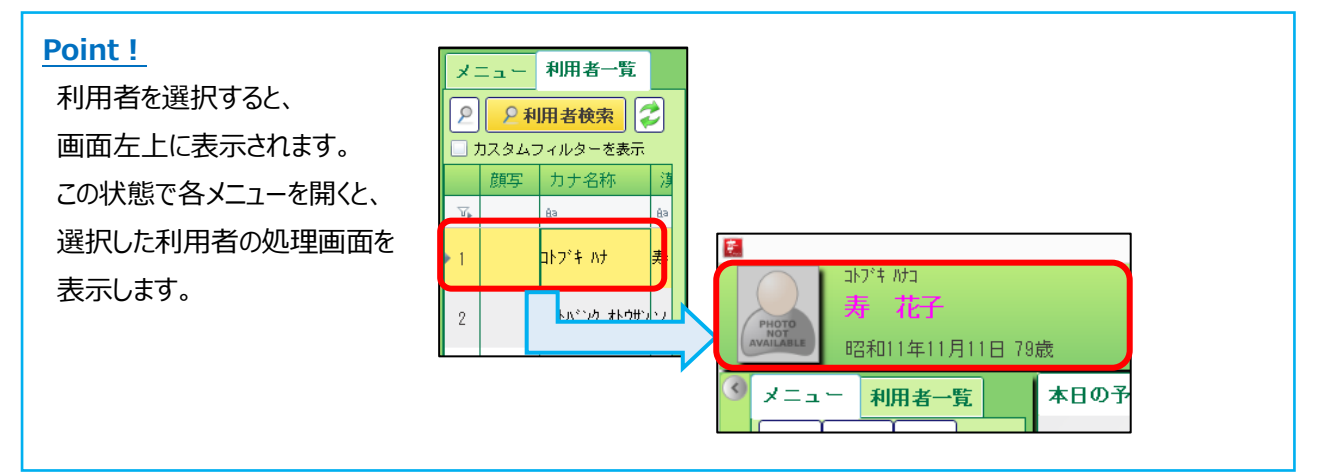

#### Point !

[利用者検索]ボタンの左側のボタンをクリックすると、五十音リストが表示されます。 利用者一覧に表示された中からクリックしたボタンの行で絞り込みます。

[全]:全件抽出

[あ]:利用者カナが「あいうえお」で始まる利用者を抽出

[他]:利用者カナが「あ~わ」行で始まる利用者以外を抽出

| 2       | ₽ 利用者検索 |           |  |  |  |  |
|---------|---------|-----------|--|--|--|--|
| 全       | 945     | タムフィルターを表 |  |  |  |  |
| ぁ       | 順写      | カナ名称      |  |  |  |  |
| か       |         | £a        |  |  |  |  |
| t.      |         | コトフッキ ハナ  |  |  |  |  |
| -<br>t_ |         |           |  |  |  |  |

#### 3-2. 新規登録

利用者の新規登録を行います。

(1) メニュー【業務受付】→【新規登録】をクリックします。

| ×==              | 一利   | 用者一 | 覧 |  |  |  |  |
|------------------|------|-----|---|--|--|--|--|
| 全て               | 共通   | र1  |   |  |  |  |  |
| ▶ □ 複数項目の展開を許可する |      |     |   |  |  |  |  |
| > 業務             | 8状況の | 確認  |   |  |  |  |  |
| ▶ 業務受付           |      |     |   |  |  |  |  |
| 日新規              | 見登録  |     |   |  |  |  |  |
| 日利用              | 用者台帳 |     |   |  |  |  |  |

#### 【氏名·住所】画面

必要な情報を入力し(①)、[登録]ボタン(②)をクリックします。 登録後は、そのまま【利用者台帳】画面が起動します。

編集中の機能がある場合は、登録できません。必ず、編集中(赤い文字)のタブがないことをご確認ください。

| 利用者番号<br>フリガナ <sup>11+7*4 hta</sup><br>利用者氏名 <del><u></u>寿 花子</del> | 医事屬性取込       性別     ●男     ●女       生年月日     \$11/11/11     78歳 | ①必要な<br>※背景色<br><sup>写真添付)</sup> 、入力必                   | に情報を入力<br>さが黄色の部分は<br>が須項目 |
|---------------------------------------------------------------------|-----------------------------------------------------------------|---------------------------------------------------------|----------------------------|
| 居住地<br><u> 施設所在</u> 保険:                                             | 電話番号 携帯番号 <u>居住施設</u>                                           | FAX                                                     |                            |
| <u>住民票</u>                                                          | 電話1 電話2                                                         | FAX タールアドレス等・その他連絡方法                                    |                            |
| 44XF                                                                |                                                                 | <ul> <li>カルテ番号</li> <li>外部I01</li> <li>外部I02</li> </ul> | <ol> <li>②クリック</li> </ol>  |

#### Point !

生年月日などの日付は、明治、大正、昭和、平成の元号をそれぞれ、M、T、S、Hとし、和暦で入力してください。(例 S10/01/01)

#### Point !

氏名、性別、生年月日の同じ利用者が既に登録されていると、下記画面が表示されます。 画面下部に記載の操作を実施してください。

| 9 | 里祖                           | Ęōæš2 |                 |           |             |       |              |          |                    |        |  |  |
|---|------------------------------|-------|-----------------|-----------|-------------|-------|--------------|----------|--------------------|--------|--|--|
|   | 重複登録の可能性がある利用者が見つかりました。      |       |                 |           |             |       |              |          |                    |        |  |  |
|   |                              |       | 利用本業品           | 711#7+    | 利用本正々       | 24-01 | <b>开午日</b> 日 |          | 居住地                |        |  |  |
|   |                              |       | 11/11/18 187 10 | 2000      | 10/0/612/55 | 12.01 | 王4月日         | 郵便番号     | 住所                 | 電話番号 打 |  |  |
| L | 1                            |       |                 | コトフドキ ハナコ | 寿 花子        | 女     | \$11/11/11   | 891-0116 | 鹿児島県鹿児島市東開町        |        |  |  |
|   |                              |       |                 |           |             |       |              |          |                    | · ·    |  |  |
| L | 4                            |       |                 |           |             |       |              |          |                    | +      |  |  |
|   |                              |       | 🗌 一覧の利          | 用者と重複     | しています。      | チェ    | ックを付けた利      | 川用者を選択て  | できます。入力中の内容は失われます。 |        |  |  |
|   |                              |       | 🗌 一覧の利          | 用者と重複     | していません。     | 入力の   | 中の内容で新規      | 見登録します。  |                    |        |  |  |
| L |                              |       |                 |           |             |       |              |          |                    |        |  |  |
|   | Xキ+>セル         選択         登録 |       |                 |           |             |       |              |          |                    |        |  |  |

## 4. 利用者台帳

介護認定情報、医療公費保険などの利用者に関する各種情報を登録します。

#### Point !

3-2.新規登録を行うと、登録した利用者の【利用者台帳】画面が自動で起動します。引き続き、利用者に 関する情報(保険、契約など)を登録してください。

メニュー【業務受付】→【利用者台帳】をクリックします。

| ×==              | - 利  | 用者一 | 覧 |  |  |  |  |
|------------------|------|-----|---|--|--|--|--|
| 全て               | 共通   | रर  |   |  |  |  |  |
| > 🤤 複数項目の展開を許可する |      |     |   |  |  |  |  |
| > 業務状況の確認        |      |     |   |  |  |  |  |
| ▶ 業務受付           |      |     |   |  |  |  |  |
| 日新規              | 見登録  |     |   |  |  |  |  |
| 日利用              | 用者台帳 |     |   |  |  |  |  |

#### 【利用者台帳】画面

| 利用者台帳 🗙          |                                                             |              |                                                                         |                   |               |              | 🔁 ? 🗙         |
|------------------|-------------------------------------------------------------|--------------|-------------------------------------------------------------------------|-------------------|---------------|--------------|---------------|
| 氏名住所             | 緊急連絡先                                                       | 契約情報         | 担当者情報                                                                   | 介護認定情報            | <u>医療公費保険</u> | <u>社福軽減</u>  | 限度額認定証        |
| <u>特別地域減免</u>    | 中山間軽減                                                       | <u>自立度現状</u> | 家族構成                                                                    | 生活状況              | 生活歴           | 現病歴既往歴       | <u>利用サービス</u> |
| 関係者情報            | 社会活動                                                        | 健康状態         | <u>処方薬</u>                                                              | <u>ADL • IADL</u> | <u>福祉サービス</u> | <u>災害時情報</u> |               |
| <u>氏名・住所</u>     | 利用者 <sup>1ト7</sup><br>氏名 寿                                  | * ハナコ<br>花子  | <ul> <li>●男 ●女 転出日</li> <li>生年月日<sup>S11/11/11</sup> 79歳 死亡日</li> </ul> |                   |               |              |               |
|                  | 居住地 〒 891-0116 電話番号     携帯番号     施設所在保険者者       鹿児島県鹿児島市東開町 |              |                                                                         |                   |               |              |               |
| 記錄日<br>H27/10/30 | 住民票 〒<br>住所                                                 | 電話1          |                                                                         | 電話2               |               |              |               |
| 緊急連絡先            | 記号                                                          | 氏名・名称        | 続柄 電話番号                                                                 | 携帯番号              |               | 住所           |               |
| 記錄日              |                                                             |              |                                                                         |                   |               |              |               |

#### Point !

利用者台帳の各項目を編集する画面を起動するには、画面上部の機能名か左側の機能名をクリックします。

| 本日の予定 🗙        | 利用者台帳 🗙                                          |              |                       |                         |               |              | ? ×           |
|----------------|--------------------------------------------------|--------------|-----------------------|-------------------------|---------------|--------------|---------------|
| <u>氏名住所</u>    | <u>緊急連絡先</u>                                     | 契約情報         | 担当者情報                 | 介護認定情報                  | <u>医療公費保険</u> | <u> 社福軽減</u> | 限度額認定証        |
| <u>特別地域減免</u>  | 中山間軽減                                            | <u>自立度現状</u> | 家族構成                  | 生活状況                    | 生活歴           | 現病歴既往歴       | <u>利用サービス</u> |
| 関係者情報          | 社会活動                                             | 健康状態         | <u>処方薬</u>            | ADL · IADL              | <u>福祉サービス</u> | <u>災害時情報</u> |               |
| <u>氏名 · 住所</u> | 利用者 <sup>1ト7</sup><br>5名 <u>寿</u><br>居住地 〒 891-0 | どちらかをク!      | ● 女<br>Jック<br>1日 S11. | /<br>/11/11 77旗<br>携帯番号 | 転出日<br>歳 死亡日  |              | ]             |

#### 4-1. 介護保険情報

(1)利用者の介護認定情報(介護保険被保険者証、負担割合証)を登録します。

| 【利用者台帳】画面            |             |              |            |                   |               |              |               |  |  |
|----------------------|-------------|--------------|------------|-------------------|---------------|--------------|---------------|--|--|
| 「介護認定情報」(①)をクリックします。 |             |              |            |                   |               |              |               |  |  |
| 利用者台帳 🗶              |             |              |            |                   |               |              | ? ×           |  |  |
| 氏名住所                 | 緊急連絡先       | 契約情報         | 担当者情報      | 介護認定情報            | 医療公費保険        | <u>社福軽減</u>  | 限度額認定証        |  |  |
| 特別地域減免               | 中山間軽減       | <u>自立度現状</u> | 家族構成       | 生活状況              | 生活歴           | 現病歴既往歴       | <u>利用サービス</u> |  |  |
| 関係者情報                | <u>社会活動</u> | 健康状態         | <u>処方薬</u> | <u>ADL · IADL</u> | <u>福祉サービス</u> | <u>災害時情報</u> |               |  |  |

#### 【介護認定情報】画面

[編集]ボタン(②)をクリックし、[新規]ボタン(③)をクリックします。

|                   | ②クリック       |            |         |     | 負担割合証      |      |
|-------------------|-------------|------------|---------|-----|------------|------|
| 認定開始日 認定終了日 適用開始日 | 3 適用終了日 保険者 | 者番号 被保険者番号 | 要介護状態区分 | 給付率 | 居宅介護支援事業者・ | 介護予防 |
|                   | ]           |            | -       |     |            |      |
|                   |             |            |         |     |            | ۱.   |
| 新規 複写新規           |             |            |         |     |            |      |
|                   |             | ×          | 閉じる     |     | 登録         |      |

## 【介護認定情報 編集】画面

必要情報を入力(④)し、[更新]ボタン(⑤)をクリックします。

| 必要情報を人力(④)し、[更新]ホタン                               | ィ(5)をクリックします。                   |             |
|---------------------------------------------------|---------------------------------|-------------|
| □ 介護認定情報 編集                                       | ¥                               | ④必安な情報を人力   |
| 彼保険者番号 4612345678 保険者番号 462010                    | 鹿児島市                            |             |
| <u>交付年月日</u> H27/04/01 給付率 90 %                   |                                 | Point I     |
| 要介護状態区分等 要介護 1 ▼                                  | 居宅介護支援事業者又は介護予防支援事業者 🗌 被保険者自己作成 |             |
| <u>認定年月日</u> H27/04/01 ☑ 認定済 □ 申請中                | <u>名称</u> MIC居宅介護事業所            | 負担割合証で2割    |
| <u>適用期間</u> H27/04/01 <u>∼</u> H28/03/31          | <u>届出年月日</u> H27/04/01          | 負担の利用者も給    |
| <u>認定の有効期間</u><br>(レセプト印字用) H27/04/01 ~ H28/03/31 | <u>名称</u>                       | 付率は自動で表示さ   |
| 居宅サービス等                                           | <u>届出年月日</u>                    |             |
| 期間 H27/04/01 <u>~</u> H28/03/31                   | <u>名称</u>                       | れる 90%で入力して |
| 区分支給限度基準額 16,692 单位                               | 届出年月日                           | ください。       |
| 給付制限                                              | 認定審査会の意見及びサービスの種類の指定            |             |
| 内容 🛛 🗸 給付率 🦳 %                                    | A                               | 2 刮り豆球は、 夜  |
| 期間 ~                                              |                                 | 述の負担割合証の    |
| 内容 🚽 給付率 9%                                       |                                 | 画面で登録します。   |
| 期間 ~                                              |                                 |             |
| 内容 🛛 🔹 給付率 🦳 %                                    |                                 |             |
|                                                   |                                 |             |
|                                                   |                                 | ⑤クリック       |
| 削除                                                | ▼閉じる    更新                      |             |

複写新規

新規

## 【介護認定情報】画面

[登録]ボタン(⑥)をクリックします。

| ᆕ 介護認定情 | 青報        |           |           |           |        |            |         |     |        |        |
|---------|-----------|-----------|-----------|-----------|--------|------------|---------|-----|--------|--------|
|         |           | ,取消       |           |           |        |            |         |     | 負担割合証  |        |
|         | 認定開始日     | 認定終了日     | 適用開始日     | 適用終了日     | 保険者番号  | 被保険者番号     | 要介護状態区分 | 給付率 | 居宅介護支援 | 事業者・介護 |
| 1 🔎     | H27/04/01 | H28/03/31 | H27/04/01 | H28/03/31 | 462010 | 4612345678 | 要介護 1   | 90  | MIC居宅介 | 護事業所   |
|         |           |           |           |           |        |            |         |     |        |        |
|         |           |           |           |           |        |            |         |     |        |        |
|         |           |           |           |           |        |            |         |     |        |        |
|         |           |           |           |           |        |            |         |     |        |        |
|         |           |           |           |           |        |            |         |     |        |        |
|         |           |           |           |           |        |            |         |     |        |        |
|         |           |           |           |           |        |            |         |     |        |        |
|         |           |           |           |           |        |            |         |     | Г      |        |
| •       |           |           |           |           |        |            |         |     |        | ⑥クリッ   |
| 新規      | 複         | 写新規       |           |           |        |            |         |     |        |        |
|         |           |           |           |           |        | N BBIT     | 7       |     |        |        |
|         |           |           |           |           |        | ▲閉し        | \$      |     | 宜録     |        |

#### Point !

介護保険証の更新の場合、[複写新規]ボタンをクリックして登録することにより、

被保険者番号など変更のない部分を複写できます。

複数履歴が存在する場合、適用期間を基に、その月に有効な介護認定情報を判断しています。

| 9 | <b>⊇</b> îîi | 護認定情報     |           |           |           |        |            |         |     |   |
|---|--------------|-----------|-----------|-----------|-----------|--------|------------|---------|-----|---|
|   |              |           | 🔒 編集      |           |           |        |            |         |     |   |
|   |              | 認定開始日     | 認定終了日     | 適用開始日     | 適用終了日     | 保険者番号  | 被保険者番号     | 要介護状態区分 | 給付率 | 尼 |
|   | 1            | H27/10/01 | H28/09/30 | H27/10/01 | H28/09/30 | 462010 | 5999999999 | 要介護 1   | 90  |   |
|   | 2            | H26/04/01 | H27/09/30 | H26/04/01 | H27/09/30 | 462010 | 5999999999 | 要介護 1   | 90  |   |

#### Point !

区分変更などで介護認定情報を更新する場合は、新しい介護認定情報をそのまま追加してください。古い介 護保険情報と期間の重複があっても自動で判別しますので、古い介護保険情報の適用期間を修正する必 要はありません。

ただし、旧介護保険情報の適用終了日が新しい介護保険情報の適用終了日よりも後の日付であった場合、旧介護保険情報の適用終了日を新しい介護保険情報の適用開始日よりも前の日付に変更する必要があります。

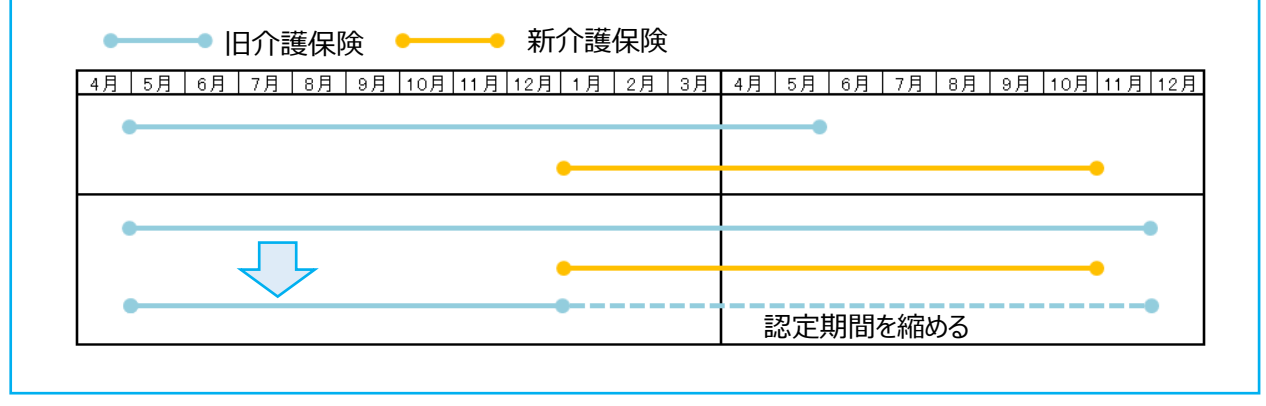

(2)利用者の介護保険負担割合証の内容を登録します。

#### 【介護認定情報】画面

| ]   | 負担割合      | 今証]ボタ     | タン(①)そ    | をクリックし    | <i>」</i> ます。 |            |         |      |                 | ①クリ    | トック |
|-----|-----------|-----------|-----------|-----------|--------------|------------|---------|------|-----------------|--------|-----|
| 🏓 介 | "護認定情報    |           |           |           |              |            |         |      |                 |        |     |
|     |           | 2 編集      |           |           |              |            |         | [    | 負担割合証           |        |     |
|     | 認定開始日     | 認定終了日     | 適用開始日     | 適用終了日     | 保険者番号        | 被保険者番号     | 要介護状態区分 | 給付率人 | <b>苦宅介護支援事業</b> | 者・介護予防 |     |
| 1   | H27/04/01 | H28/03/31 | H27/04/01 | H28/03/31 | 462010       | 4612345678 | 要介護 1   | 90 M | 1 I C 居宅介護事     | 業所     |     |
| •   |           |           |           |           |              |            |         |      |                 |        |     |
|     | 新規        | 複写新規      |           |           |              | ×          | 閉じる     |      | 登録              |        |     |

## 【介護保険負担割合証】画面

[編集]ボタン(②)をクリックし、[新規]ボタン(③)をクリックします。

|                  | ②クリック |      |
|------------------|-------|------|
| 適用開始日<br>(3)クリック | 適用終了E | 負担割合 |
| 新規 2             | ≺閉じる  | 登録   |

## 【介護保険負担割合証 編集】画面

必要情報を入力(④)し、[更新]ボタン(⑤)をクリックします。

| □ 介護保険負担割合証 編集                                                   | ④必要な情報を入力 |
|------------------------------------------------------------------|-----------|
| <u>適用期間</u> H27/08/01 <u>~</u> H28/07/31                         |           |
| 負担割合 2 割                                                         |           |
| ※給付制限により利用者負担が3割となり介護認定情報の給付率を<br>70%とした場合は、介護認定情報の給付率にて計算を行います。 | ⑤クリック     |
|                                                                  |           |
| 削除 ▼閉じる 更新                                                       |           |

## 【介護保険負担割合証】画面

[登録]ボタン(⑥)をクリックします

| 9 |      | 担割合証        |           |          |       |
|---|------|-------------|-----------|----------|-------|
|   |      | <b>」</b> 取消 |           |          |       |
|   |      | 適用開始日       | 適用終了日     | 負担割合     |       |
|   | 1 📝  | H27/08/01   | H28/07/31 | 2割       |       |
|   |      |             |           |          |       |
|   |      |             |           |          |       |
|   |      |             |           |          |       |
|   |      |             |           |          | ⑥クリック |
|   |      |             |           |          |       |
|   | ₩÷18 |             | ▼ 閏1" ス   | 24 th    |       |
|   | 利况   |             | © 111     | <u>_</u> |       |

#### 4-2. 医療公費保険情報

利用者の医療・公費保険情報(生活保護、市町村助成など)を登録します。

#### 【利用者台帳】画面

| 「医療公費   | 保険」(①)       | をクリックしま      | す。         |                   | -             | ①クリッ            | <i>b</i>      |
|---------|--------------|--------------|------------|-------------------|---------------|-----------------|---------------|
| 利用者台帳 🗙 |              |              |            |                   |               |                 | ? ×           |
| 氏名住所    | <u>緊急連絡先</u> | 契約情報         | 担当者情報      | 介護認定情報            | 医療公費保険        | <u> 社 福輔圣 減</u> | 限度額認定証        |
| 特別地域減免  | 中山間軽減        | <u>自立度現状</u> | 家族構成       | 生活状況              | <u>生活歴</u>    | 現病歴既往歴          | <u>利用サービス</u> |
| 関係者情報   | 社会活動         | 健康状態         | <u>処方薬</u> | <u>ADL · IADL</u> | <u>福祉サービス</u> | <u>災害時情報</u>    |               |

#### 【医療·公費保険情報】画面

[編集]ボタン(②)をクリックし、[追加]ボタン(③)をクリックします。

| 🝚 医療·公营保険      |                       |    |              |           |       |
|----------------|-----------------------|----|--------------|-----------|-------|
| ▲ 編集           | 2 クリック                |    |              |           |       |
| 保険開始日 保険終了日 保険 | ·公費<br>保険者番号<br>負担者番号 | 記号 | 番号/<br>受給者番号 | 給付率 本人 家族 | 本人支払額 |
|                |                       |    |              |           |       |
|                |                       |    |              |           |       |
|                |                       |    |              |           |       |
|                |                       |    |              |           |       |
|                |                       |    |              |           |       |
|                |                       |    |              |           |       |
|                |                       |    |              |           |       |
|                |                       |    |              |           |       |
|                |                       |    |              |           |       |
|                | -                     |    |              |           |       |
| ③クリック          |                       |    |              |           |       |
|                |                       |    |              |           |       |
| € 追加           |                       |    |              |           |       |
|                |                       |    | ★閉じる         |           | 登録    |

#### 【医療·公費保険 追加】画面

必要情報を入力(④)し、[更新]ボタン(⑤)をクリックします。

| ── 医療·公費保険 追加 |                                    |           |         |       |
|---------------|------------------------------------|-----------|---------|-------|
| 法制番号          | <mark>12</mark> 生活保護               | 🗌 市町村助成 🔺 | ④必要な情報  | を入力   |
| 負担者番号         | 111111                             |           |         |       |
| 受給者番号         | 123456                             |           |         |       |
| 有効期間          | $H_{26/06/01} \simeq H_{26/06/30}$ |           |         |       |
| 交付年月日         | H26/05/30                          |           |         |       |
| ⊙ 介護券 ○ 医療    | 券 🔘 調剤券                            |           |         |       |
| 給付率 100 %     |                                    |           |         |       |
|               | 本人支払額登録                            |           |         | Le    |
|               |                                    |           |         | ⑤クリック |
| ★削除           |                                    | 2         | ×閉じる 更新 | ] []  |

## Point !

本人支払額の指定がある場合は、本人支払額を登録してください。

| 12 生活保護      | ſ         | ➡ 本人支払額編集            |       |   |                      |       |   |       |
|--------------|-----------|----------------------|-------|---|----------------------|-------|---|-------|
|              |           | 介護/予防                | 本人支払額 |   |                      | 本人支払額 |   | 補足負担額 |
| 111111       |           | 訪問介護                 |       | 円 | 介護老人福祉施設             |       | 円 | 円     |
|              |           | 訪問入浴介護               |       | 円 | 介護老人保健施設             |       | 円 | 円     |
| 123456       |           | 訪問看護                 |       | 円 | 介護療養型医療施設            |       | 円 | 円     |
| 1100 /00 /01 |           | 訪問リハビリ               |       | 円 | 地域密着型介護<br>老人福祉施設    |       | 円 | 円     |
| HZ6706701 1  | $\square$ | 通所介護                 |       | 円 | 夜間対応型訪問介護            |       | 円 |       |
| H38 /05 /20  |           | 通所リハビリ               |       | 円 | 認知症対応型通所介護           |       | 円 |       |
| 1120703730   |           | 福祉用具貸与               |       | 円 | 小規模多機能型居宅介護          |       | 円 |       |
| 医療券 〇 調剤券    |           | 短期入所生活介護             |       | 円 | 定期巡回・随時対応型<br>訪問介護看護 |       | 円 |       |
|              |           | 短期入所療養介護             |       | 円 | 複合型サービス              |       | 円 |       |
| %            |           | 地域密着型特定施設入居者<br>生活介護 |       | 円 |                      |       |   |       |
|              |           | 居宅療養管理指導             |       | 円 |                      |       |   |       |
| 本人支払額登録      |           | 認知症対応型共同生活介護         |       | 円 |                      |       |   |       |
|              |           | 特定施設入居者生活介護          |       | 円 |                      |       |   |       |
|              |           |                      |       |   | ★閉じる                 |       |   | 更新    |

## 【医療·公費保険】画面

[登録]ボタン(⑥)をクリックします。

| 🥮 医療·公품 | 費保険       |             |             |                |    |              |     |           |       |   |
|---------|-----------|-------------|-------------|----------------|----|--------------|-----|-----------|-------|---|
|         |           | <b>⊮</b> 取消 |             |                |    |              |     |           |       |   |
|         | 保険開始日     | 保険終了日       | 保険·公費<br>名称 | 保険者番号<br>負担者番号 | 記号 | 番号/<br>受給者番号 | 給付率 | 本人/<br>家族 | 本人支払額 |   |
| 1 👤     | H26/06/01 | H26/06/30   | 生活保護(介護)    | 12121111       |    | 123456       | 100 |           |       |   |
|         |           |             |             |                |    |              |     |           |       |   |
|         |           |             |             |                |    |              |     |           |       |   |
|         |           |             |             |                |    |              |     |           |       |   |
|         |           |             |             |                |    |              |     |           |       |   |
|         |           |             |             |                |    |              |     |           |       |   |
|         |           |             |             |                |    |              |     |           |       |   |
|         |           |             |             |                |    |              |     |           |       |   |
|         |           |             |             |                |    |              |     |           | _     |   |
|         |           |             |             |                |    |              |     |           |       | G |
|         |           |             |             |                |    |              |     |           |       | 6 |
| l 🖸 il  | 自力口 🖸 🖸   | 複写追加        |             |                |    |              |     | _         |       |   |
|         |           |             |             |                |    | ★閉じる         |     |           | 登録    |   |

4-3. 社会福祉法人軽減情報

社会福祉法人等利用者軽減確認証の情報を登録します。

#### 【利用者台帳】画面

「社福軽減」(①)をクリックします。

| 利用者台帳 〇     |       |              |             |                   |               |              | 🔶 ? 🗙  |
|-------------|-------|--------------|-------------|-------------------|---------------|--------------|--------|
| <u>氏名住所</u> | 緊急連絡先 | 契約情報         | 担当者情報       | 介護認定情報            | 医療公費保険        | <u> 社福軽減</u> | 限度額認定証 |
| 特別地域減免      | 中山間軽減 | <u>自立度現状</u> | <u>家族構成</u> | 生活状況              | 生活歴           | 現病歷代往歷       | 利用サービス |
| 関係者情報       | 社会活動  | 健康状態         | <u>処方薬</u>  | <u>ADL · IADL</u> | <u>福祉サービス</u> | 災害時情報        |        |
|             |       |              |             |                   |               |              | ロクリック  |

#### 【社福軽減】画面

[編集]ボタン(②)をクリックし、[追加]ボタン(③)をクリックします。

| 一 社福軽減 |       |         |                     |      |   |
|--------|-------|---------|---------------------|------|---|
|        | ☆ 編集  |         |                     |      | ] |
| 適用年月日  | 有効期限  | ②クリック 🔒 | 居住 <b>費</b><br>減額割合 | 確認番号 |   |
|        |       |         |                     |      |   |
|        |       |         |                     |      |   |
|        | ③クリック |         |                     |      |   |
| ● 追加   |       |         |                     |      | 1 |
|        |       | ★閉じる    |                     | 登録   | ] |

#### 【社福軽減 編集】画面

社会福祉法人等利用者軽減確認証に記載されている、適用年月日および有効期限(④)、減額割合(⑤)、 確認番号(⑥)を入力し、[更新]ボタン(⑦)をクリックします。

![](_page_13_Figure_11.jpeg)

## 【社福軽減】画面

[登録]ボタン(⑧)をクリックします。

| 9 | ■ 社福軽減 |           |           |               |                          |             |      |        |            |  |
|---|--------|-----------|-----------|---------------|--------------------------|-------------|------|--------|------------|--|
|   |        |           | 2 取消      |               |                          |             |      |        | 0          |  |
|   |        | 適用年月日     | 有効期限      | 介護利用料<br>減額割合 | 食 <mark>費</mark><br>減額割合 | 居住費<br>減額割合 |      | 確認番号   |            |  |
|   | 1 🔎    | H27/08/01 | H28/07/31 | 25.0          | 25.0                     | 25.0        | 1234 |        |            |  |
|   |        |           |           |               |                          |             |      |        |            |  |
|   |        |           |           |               |                          |             |      |        |            |  |
|   |        |           |           |               |                          |             |      |        |            |  |
|   |        |           |           |               |                          |             |      |        |            |  |
|   |        |           |           |               |                          |             |      |        |            |  |
|   |        |           |           |               |                          |             |      |        |            |  |
|   |        |           |           |               |                          |             |      |        |            |  |
|   |        |           |           |               |                          |             |      |        |            |  |
|   | o jé   | nt        |           |               |                          |             |      |        | _          |  |
| l |        |           |           |               | 881= 7                   |             | ſ    | 2% ¢3. | <u>۲</u> ۱ |  |
|   |        |           |           |               | 「閉しる」                    |             | L    | 登録     |            |  |

#### 4-4. 限度額認定証情報

利用者の限度額認定証の情報を登録します。

## 【利用者台帳】画面

| 「限度額認定証」(①)をクリックします。 |       |              |            |                   |               |              |               |  |  |
|----------------------|-------|--------------|------------|-------------------|---------------|--------------|---------------|--|--|
| 利用者台帳 🗙              |       |              |            |                   |               |              | <u> </u>      |  |  |
| 氏名住所                 | 緊急連絡先 | 契約情報         | 担当者情報      | 介護認定情報            | 医療公費保険        | <u>社福軽減</u>  | 限度額認定証        |  |  |
| 特別地域減免               | 中山間軽減 | <u>自立度現状</u> | 家族構成       | 生活状況              | <u>生活歴</u>    | 現病歴既往歴       | <u>利用サービス</u> |  |  |
| 関係者情報                | 社会活動  | 健康状態         | <u>処方薬</u> | <u>ADL + TADL</u> | <u>福祉サービス</u> | <u>災害時情報</u> |               |  |  |

#### 【特定負担限度額】画面

[編集]ボタン(②)をクリックし、[追加]ボタン(③)をクリックします。

| → 特定負担限度額  |    |             |              |                |                   |     |
|------------|----|-------------|--------------|----------------|-------------------|-----|
| → 編集       |    |             |              |                |                   |     |
| 適用年月日 有効期限 | 食費 | ユニット型<br>個室 | ユニット型<br>準個室 | 従来型個室<br>(特養等) | 従来型個室<br>(老健、療養等) | 多床室 |
|            |    |             |              |                |                   |     |
|            |    |             |              |                |                   |     |
|            |    |             |              |                |                   |     |
|            |    |             |              |                |                   |     |
|            |    |             |              |                |                   |     |
|            |    |             |              |                |                   |     |
|            |    |             |              |                |                   |     |
| (3)グリック    |    |             |              |                |                   |     |
|            |    |             |              |                |                   |     |
| ◎ 追加       |    |             |              |                |                   |     |
|            |    |             | ×            | 閉じる            |                   | 登録  |

#### 【特定負担限度額 追加】画面

限度額認定証に記載されている適用年月日および有効期限を入力 (④)し、負担段階を選択(⑤)します。 食費居住費の負担額を確認し、[更新]ボタン(⑥)をクリックします。

| ■ 特定負担限度額<br>適用年月日 H27                    | am<br>/08/01 <u>有効期限</u> H28/07/31 | <ul> <li>④限度額認定証に記載されている</li> <li>適用年月日および有効期限を入力</li> </ul> |
|-------------------------------------------|------------------------------------|--------------------------------------------------------------|
| <b>負担段階</b><br>○ 第一段階<br>○ 第二段階           | 食費                                 | 650 円                                                        |
| <ul> <li>● 第三段階</li> <li>○ 該当無</li> </ul> | ユニット型個室<br>ユニット型準個室                | 1,310 円                                                      |
|                                           | 従来型個室(特義等                          | 等) 820 円                                                     |
|                                           | 従来型個室(老健、<br>多床室                   | 、療養等) 1,310 円 370 円 (6.711)ック                                |
| L<br>⑤負<br>面相<br>担限                       | 連担段階の選択で、画<br>「側に食費居住費の負<br>健度額を表示 | ×閉じる         更新                                              |

## 【特定負担限度額】画面

[登録]ボタン(⑦)をクリックします。

| F | 特定負担限度額         |           |      |     |             |              |                |                   |     |
|---|-----------------|-----------|------|-----|-------------|--------------|----------------|-------------------|-----|
|   |                 | 🔓 取消      |      |     |             |              |                |                   | i   |
|   | 適用年月日           | 有効期限      | 負担段階 | 食費  | ユニット型<br>個室 | ユニット型<br>準個室 | 従来型個室<br>(特賽等) | 従来型個室<br>(老健、療養等) | 多床室 |
|   | 1 🥖 H27/08/01   | H28/07/31 | 第三段階 | 650 | 1,310       | 1,310        | 820            | 1,310             | 370 |
|   |                 |           |      |     |             |              |                |                   |     |
|   |                 |           |      |     |             |              |                |                   |     |
|   |                 |           |      |     |             |              |                |                   |     |
|   |                 |           |      |     |             |              |                |                   |     |
|   |                 |           |      |     |             |              |                |                   |     |
|   |                 |           |      |     |             |              |                |                   |     |
|   |                 |           |      |     |             |              |                |                   |     |
|   |                 |           |      |     |             |              |                |                   |     |
|   |                 |           |      |     |             |              |                |                   |     |
|   |                 |           |      |     |             |              |                |                   |     |
|   |                 |           |      |     |             |              |                |                   |     |
| ſ | A 20-ha         |           |      |     |             |              |                |                   |     |
| L | <u>♥</u> 」□□//□ |           |      |     |             |              |                |                   |     |
|   |                 |           |      |     |             | ×            | 閉じる            |                   | 登録  |

4-5. その他の情報

その他に利用者の情報として、下記の内容を登録することが出来ます。必要に応じて登録してください。

- ・緊急連絡先: 利用者の家族や親族などの緊急連絡先を登録・修正します。
- ・担当者情報 : 利用者を担当するスタッフを登録・修正します。
- ・特別地域減免 : 特別地域加算に係る利用者負担減額認定証の情報を登録・修正します。
- ・中山間軽減: 中山間地域などにおける利用者負担額軽減確認証の情報を登録・修正します。
- ・自 立 度 現 状 : 利用者の自立度、現状、住環境、経済状況に関する情報を登録・修正します。
- ・家 族 構 成 : 利用者の家族構成を登録・修正します。(家族構成図も作成することができます)
- ・生 活 状 況 : 利用者の生活状況 (1 日の生活、趣味・楽しみ、友人との関係など)を登録・修正します。
- ・生 活 歴 : 利用者の職業歴、転居歴、教育歴を登録・修正します。
- ・現病歴既往歴 : 利用者の病名・主治医などの情報を登録・修正します。
- ・利用サービス : 利用者が他事業所でサービスを受けている場合はその情報を登録・修正します。
- ・関係者情報: 家族以外の関係者情報を登録・修正します。
- ・社 会 活 動 : 利用者の社会活動についての情報を登録・修正します。
- ・健 康 状 態 : 利用者の健康状態を登録・修正します。
- ・処 方 薬 : 利用者が処方されている薬の情報を登録・修正します。
- ・ADL・IADL : 日常生活動作(ADL)、手段的日常生活動作(IADL)の情報を登録・修正します。
- ・福祉サービス : 福祉サービスの申請状況を登録・修正します。
- ・災害時情報: 災害時の避難勧告から避難までの伝達方法や避難所を登録・修正します。

# 5.入退所(居)登録

以下の手順で入所・入居情報を登録します。

(1) メニュー【業務受付】→【入退所(居)登録】をクリックします。

| ×==-            | 利用者一覧     |  |  |  |  |  |  |  |
|-----------------|-----------|--|--|--|--|--|--|--|
| <u>全て</u> 共通 マイ |           |  |  |  |  |  |  |  |
| > 🗌 複数項         | (目の展開を許可す |  |  |  |  |  |  |  |
| > 業務状況の確認       |           |  |  |  |  |  |  |  |
| ▶ 業務受付          | 讨         |  |  |  |  |  |  |  |
| 用新規登約           | 録         |  |  |  |  |  |  |  |
| 🖵 利用者           | 台帳        |  |  |  |  |  |  |  |
| 日談記             | 録         |  |  |  |  |  |  |  |
| 目的易ア            | セスメント     |  |  |  |  |  |  |  |
| <b>ロ</b> ベッド:   | ボード       |  |  |  |  |  |  |  |
| - 入退所           | (居)登録     |  |  |  |  |  |  |  |

#### 【入退所(居)登録】画面

[履歴追加]ボタン(①)をクリックし、入所日(②)を入力後、[確定]ボタン(③)をクリックします。

![](_page_18_Figure_7.jpeg)

入所(居)日の食事(④)と入所(居)時の状況(⑤)を選択します。

ユニットや部屋の管理を行う場合には、[行追加]ボタン(⑥)をクリック後、「ユニット」「部屋」(⑦)を選択し、

[更新]ボタン(⑧)をクリックしてください。

情報の入力後は、[登録]ボタン(⑨)をクリックします。

| 入退所(居)登録           | x                                   |                                                              |                                                 |          |                          |                             | ?        | ×    |       |    |
|--------------------|-------------------------------------|--------------------------------------------------------------|-------------------------------------------------|----------|--------------------------|-----------------------------|----------|------|-------|----|
| ● 履歴追加             | 🔓 取消                                | ) 入所日 H27/12/01                                              | ▲履歴→                                            |          |                          | ×                           | 【履歴削除    |      |       |    |
| 入所(居)              | ○ 予定<br>入所(居)日<br>レセブト印字用<br>入所(居)日 | ● 入所(居)<br>H27/12/01<br>H27/12/01                            | <mark>昼食前 ・</mark> <mark>大況</mark><br>レセプト印字用状況 | 家庭<br>居宅 |                          | ]                           | ٦        |      |       |    |
| 退所(居)              | ○ 予定<br>退所(居)日<br>レセプト印字用<br>退所(居)日 | <ul> <li>● 退所(居)</li> <li>□</li> <li>□</li> <li>□</li> </ul> | ↓ 状況<br>レセプト印字用状況                               | ④選択      |                          | 5選択                         |          |      |       |    |
| 入室情報               | 入院・外泊                               | 自情報 往診・通院                                                    | 情報                                              |          |                          | בבו© ב                      | ット」または「部 | 屋」   |       |    |
| 入室E<br>1 H27/12/01 | 予定       昼食前                        | ユニット                                                         | 部屋                                              | ベッド<br>  | 入室日 H2<br>ユニット ユ<br>部屋 ユ | <mark>7/</mark> をクリック<br>-= | 1        |      |       |    |
| [                  | -<br>⑥クリッ                           | 2                                                            |                                                 |          | ベッド番号<br>メモ              | 1 ☑ 食費居住費                   | 豊契約情報を作成 | 8%   | ͻͿͿϣク | ]  |
| 行追加                | 行削除                                 | 取消                                                           |                                                 |          |                          |                             | 更新       | J∕∕I | ⑨クリ   | ック |
|                    |                                     |                                                              |                                                 |          | <u>×</u> #               | じる                          | 登録       |      |       |    |

(2)以下の場合には、レセプト摘要欄に記載する利用者の状態を入力します。

- ・短期入所生活介護サービスで、医療連携強化加算を算定する場合。
- ・短期入所療養介護(老健)サービスで、重度療養管理加算を算定する場合。
- ・短期入所療養介護(病院)サービスで、療養機能強化型を使用する場合。

#### 【入退所(居)登録】画面

[摘要欄記載利用者状態]ボタン(①)をクリックします。

|       | ◎ 予定              | ⊙ 入所(居)   |       |       |   |             |        |   |
|-------|-------------------|-----------|-------|-------|---|-------------|--------|---|
| 入所(居) | 入所(居)日            | H27/12/01 | 昼食前 ▼ | 状況 家庭 | • | 摘要翻記載利用者状態  |        |   |
|       | レセブト印字用<br>入所(居)日 | H27/12/01 |       |       |   | <b>₹_</b> _ |        |   |
|       |                   |           |       |       |   |             | (1)クリツ | 9 |

#### 【摘要欄記載利用者状態】画面

[履歴追加]ボタン(②)をクリックし、開始年月(③)を入力後、[確定]ボタン(④)をクリックします。

| 🧁 摘要欄記載利用者状態     |                              |
|------------------|------------------------------|
| 🔮 履歴追加 🔒 編集      |                              |
| <b>*</b>         | 開始年月を入力してください。 ③開始年月         |
| 重度療 ②クリック 時の利用者の |                              |
|                  | ④クリック                        |
|                  |                              |
|                  | ×キャンセル         確定         登録 |
|                  |                              |

利用者の状態(⑤)を選択し、[登録]ボタンを(⑥)をクリック後、[閉じる]ボタン(⑦)をクリックします。 <短期入所療養介護(老健)サービスの例>

| ── 摘要機記載利用者状態    |             |      |       |                |
|------------------|-------------|------|-------|----------------|
| ● 履歴追加           | 開始年月 H27/12 | ▲履歴▶ | ×履歴削勝 | ⑤選択            |
| 重度療養管理加算算定時の利用者の | 状態 イ:頻回の喀痰の | 及弓丨  | ,     | · ]            |
|                  |             |      | クリック  | <u>「</u> ⑥クリック |
|                  |             | く閉じる | 登録    | k l            |

# 6. 保険組合せ(新規登録で公費併用の場合のみ)

生活保護などの公費を併用する利用者の場合は、公費の使用登録をする必要があります。

(1) メニュー【サービス実績請求】→【保険組合せ】をクリックします。

| ▼ サービス実績請求 |  |  |  |  |
|------------|--|--|--|--|
| ▶サービス利用登録  |  |  |  |  |
| ■保険組合せ     |  |  |  |  |
| ▶月間一括作成    |  |  |  |  |
| 月別計画単位登録   |  |  |  |  |
| ■☆. ビュヱウ字注 |  |  |  |  |

#### 【保険組合せ】画面

[履歴追加]ボタン(①)をクリックし、「適用開始日」(②)を入力後、[確定]ボタン(③)をクリックします。

| 🕒 履歴追加 🛛 🔒 🏭           | 進 適用開始日  | ▲履歴→                 | ×履歴削除 (1) |
|------------------------|----------|----------------------|-----------|
| 適用期間 (1)               | クリック     | 0                    |           |
| 位田 保险转捩                |          | 適用開始日を入力してください。      | ②適用開始日を入力 |
| 併用公費①                  |          | 適用開始日 H26/06/01      |           |
| 併用公費②<br>※併用保険は適用優先順に登 | 録してください。 |                      |           |
|                        |          | <u>×</u> キャンセル<br>産定 |           |

## 【保険組合せ】画面

「併用公費①」(④)をクリックします。

| ◎ 履歷追加                                                                   | /01 《履歴》 ×履歴削除 () |
|--------------------------------------------------------------------------|-------------------|
| 適用期間 H26/06/01 ~                                                         |                   |
| 併用保険情報     ④クリック       (併用公費①)       (併用公費②)       ※併用保険は適用優先順に登録してください。 |                   |
|                                                                          | ×閉じる 登録           |

#### 【併用保険検索】画面

使用する公費に図をつけ(⑤)、[選択]ボタン(⑥)をクリックします。

| 쯱 併用保険検索                                  |                      |                    |      |    |       |
|-------------------------------------------|----------------------|--------------------|------|----|-------|
| 適用開始日 H26/06/01                           |                      |                    |      |    |       |
| 所有公費/助成保険履歴                               | ☑ 公費保険   ☑ 月         | 助成保険               |      |    |       |
| 保険名称 🔻                                    | 有効期間       開始日 で 終了日 |                    | 能者番号 | т  |       |
| ▶ 1 <u>·</u> 主活保護                         | H26/06/01 H26/06/    | /30 123456         |      |    |       |
| 57                                        | Ϝϫック                 |                    |      |    |       |
|                                           |                      |                    |      |    | ⑥クリック |
| , III III IIII IIII IIII IIII IIIII IIIII | X;ň                  | <mark>×</mark> 閉じる |      | 選択 |       |

#### 【保険組合せ】画面

| [登録]ボタン(⑦)をクリックします。         |       |       |          |       |
|-----------------------------|-------|-------|----------|-------|
| ● 履歴追加 2007 適用開始日 H26/06/01 | ◆履歴 → | ▲履歴削除 |          |       |
| 適用期間 H26/06/01 ☆            |       |       |          |       |
| 併用保険情報                      |       |       |          |       |
| <u>併用公費①</u> 生活保護           |       |       |          |       |
| 併用公費②                       |       |       |          |       |
| ※併用保険は適用優先順に登録してください。       |       |       |          |       |
|                             |       |       |          |       |
|                             |       |       | -        | ⑦クリック |
|                             | ★閉じる  | Ê     | <b>k</b> |       |

## Point !

適用期間の終了日は、通常は入力不要です。 公費保険の更新があった場合は都度、利用者台帳の医療公費保険情報を更新してください。 保険組合せで終了日を入力するのは、登録済みの組合せが変更/終了する場合のみです。

# 7. 食費居住費契約

食費居住費契約に関する設定情報を登録します。

(1)メニュー【サービス実績請求】→【食事居住費契約】をクリックします。

| ▼ サービス実績請求   |
|--------------|
| ▶保険組合せ       |
| 🖵 食費居住費契約    |
| ▶月間一括作成      |
| 📮 月別計画単位登録   |
| 🖵 サービス予定実績   |
| 🖵 一括チェック(サーヒ |
| ▶レセブト一括作成    |
| 請求状況一覧       |

#### 【食事居住費契約】画面

[履歴追加]ボタン(①)をクリックし、「適用開始日」(②)を入力後、[確定]ボタン(③)をクリックします。

| 食費居住費契約 🗙    |                             |                                            | ? 🔀                                           |
|--------------|-----------------------------|--------------------------------------------|-----------------------------------------------|
| 🔍 履歴追加 🛛 🔒   | 編集 適用開始日                    | ▲履歴 ▶                                      | × 履歴削除                                        |
| 夜马<br>食費情報 ① | クリック                        |                                            | マスタ登録                                         |
| 契約タイプ        | (毎契約)                       | <u>前合</u> 進                                | ○ 一日毎契約                                       |
|              |                             | 適用開始日を入力してく <i>だ</i> さい。                   | ②適用開始日を入力                                     |
| 食費一日最大支払額    | <ul> <li>負担限度額認定</li> </ul> | ·海田開始 p   127/12/01                        |                                               |
| 甘淮进口场        |                             |                                            | ■++++1 類 た L題に算定します。<br>() ー ー ー 低い金額を設定する場合に |
|              |                             | ſ                                          | 300000                                        |
| 居住費情報        |                             | <b>&gt;</b>                                |                                               |
| 契約タイプ        | ◎ ユニット型個室                   | ×キャンセル 確定                                  | ● 多床室                                         |
|              |                             |                                            | · · · · · · · · · · · · · · · · · · ·         |
| 居住費一日最大支払額   | 🏚 💿 負担限度額認定                 |                                            | 円                                             |
|              | H                           | ※ 保険給付されない日の一日最大支払額を<br>支払額未入力時は、食費居住費マスタの | 入力して下さい。<br>「一日最大支払額」で算定します。                  |
| 基準費用額        | H                           | ※ 特定入所者介護サービス費を請求する時<br>入力して下さい。           | で、国が定めた基準費用額より低い金額を設定する場合に                    |

#### 【食事居住費契約】画面 食費情報

「契約タイプ」(④)を選択し、「食費一日最大支払額」にて限度額認定証の記載額を食費の限度とするかを 選択 (⑤)します。

![](_page_23_Figure_10.jpeg)

#### 【食事居住費契約】画面 居住費情報

「契約タイプ」(⑥)を選択し、[居住費一日最大支払額]にて限度額認定証の記載額を居住費の限度とするか を選択 (⑦)します。

契約タイプで「多床室」を選択した場合は、多床室の適用理由(⑧)を選択してください。

![](_page_24_Figure_4.jpeg)

#### 【食事居住費契約】画面

[登録]ボタン(⑨)をクリックします。

|         | <ul><li>⑨クリック</li></ul> |
|---------|-------------------------|
| ×問じる 登録 |                         |

| Point !                | □ 食費居住費マスタ                       |                  |                       |
|------------------------|----------------------------------|------------------|-----------------------|
|                        | 🔒 編集                             |                  | 一括作成                  |
| 食費、居住費の単価は、[マスタ登録]ボタンを | 食費情報                             |                  |                       |
|                        | 契約タイプ                            | 費用単価             | 保険給付されない日の<br>一日最大支払額 |
| クリックし、【艮貫店住貫マスタ】画面じ    | <ul> <li>一食毎契約 朝食 朝食費</li> </ul> | 300 円            |                       |
| 編集・登録が可能です。            | 昼食 昼食費                           | 200 円            |                       |
|                        | 夕食 夕食費                           | 500 円            |                       |
|                        | ○ 一日毎契約 食費 食費                    | 1,380 円          |                       |
|                        | 居住費情報                            |                  |                       |
|                        | 契約タイプ                            | 費用単価             | 保険給付されない日の<br>一日最大支払額 |
|                        | ユニット型個室 ユニット型個室                  | 1,970 円          |                       |
|                        | ユニット型準個室 ユニット型準個室                | 1,640 円          |                       |
| マスタ登録                  |                                  | 1,640 円<br>970 円 |                       |
|                        |                                  | 3/0 🗖            |                       |
|                        | 食費居住費公費本人負担額                     | 10 26            |                       |
|                        | 其登居社登公登本人員抱怨 其登居社登公登本人員          | 1239             |                       |
|                        |                                  |                  |                       |
|                        |                                  |                  |                       |
|                        |                                  | _                |                       |
|                        |                                  |                  | ×閉じる<br>登録            |

## 8. パターン登録

利用者のサービス提供実績を管理するにあたって、その利用者が提供を受けるサービスをあらかじめパターン登録できます。

パターン登録しておくことで、【月間一括作成】処理で複数対象者のサービス実績を一括展開できます。

#### 8-1. サービス予定実績

(1) メニュー【サービス実績請求】→【サービス予定実績】をクリックします。

| ▼ サービス実績請求   |
|--------------|
| ▶保険組合せ       |
| 🖵 食費居住費契約    |
| 🖵 月間 一括作成    |
| ▶月別計画単位登録    |
| 🖵 サービス予定実績   |
| 🖵 一括チェック(サーヒ |
| ▶レセプト─括作成    |
| 目前求状況一覧      |

#### 【サービス予定実績】画面

[編集]ボタン(①)をクリックし、[月間展開]ボタン(②)をクリックします。

| サービス予定実績 🗶              |                                     | ? ×                                                                        |
|-------------------------|-------------------------------------|----------------------------------------------------------------------------|
|                         | ①クリック                               | □加算を非表示                                                                    |
| サービス提供年月 🖣 H26/07 🕞 🔒   | 進                                   |                                                                            |
| 保険選択 保険者番号              | 要介護状態及び                             |                                                                            |
| 被保険                     | (四)用 (約1月)                          |                                                                            |
| 月間展開                    |                                     | 状況 💿 完了 🔘 作成中                                                              |
| 選提供 サービス内容 数 実績 火水 木 余日 | 6789101112131415161<br>日月火水木金十日月火水木 | 7 18 19 20 21 22 23 24 25 26 27 28 29 30 31 合計<br>余 + 日月火水木余 + 日月火水木 回数 摘要 |
|                         |                                     |                                                                            |
|                         |                                     |                                                                            |
|                         |                                     |                                                                            |
|                         |                                     |                                                                            |
|                         |                                     |                                                                            |
|                         |                                     |                                                                            |
|                         |                                     |                                                                            |
|                         |                                     |                                                                            |
|                         |                                     |                                                                            |
|                         |                                     |                                                                            |
|                         |                                     |                                                                            |
|                         |                                     |                                                                            |
|                         |                                     |                                                                            |
| 追加(サービス) その他費用 予定実績     | 一括複写                                |                                                                            |
|                         | A mail                              |                                                                            |
| ▲ 門际                    | 同日 周                                |                                                                            |

#### (2)介護サービスパターン登録

介護サービスのパターンを登録します。

## 【個人請求パターンと月間展開】画面の「介護サービス」タブ

[履歴追加]ボタン(①)をクリックし、「作成日」(②)を入力後、[確定]ボタン(③)をクリックします。

![](_page_26_Figure_5.jpeg)

#### 【サービスの追加】画面

[サービスの追加]ボタン(④)をクリックし、【サービスの追加】画面で「サービスコード」(⑤)をクリックし、検索画面から サービスコードを選択します。

![](_page_26_Figure_8.jpeg)

## 【サービスコード検索】画面

検索条件を確認し、[検索]ボタン(⑥)をクリック後、該当のサービスに図をつけ(⑦)、[選択]ボタン(⑧)をクリッ クします。検索条件の「介護度」は自動表示されます。

| 📟 サービスコード検索   |                   |          | 1       |
|---------------|-------------------|----------|---------|
| 💿 検索条件        |                   |          |         |
| サービス種類        | グループホーム 検索条件      |          |         |
| 事業所           | місэл-            | 検索条件を保存  |         |
|               |                   |          | 1       |
| 施設区分          | I型                | <b>•</b> |         |
| 要介護度          | 要介護3              | <b>*</b> |         |
| 夜間勤務条件        | 基準                | · .      |         |
| 定超・職欠         | 通常                | · ·      | ⑥クリック   |
|               |                   |          |         |
| 成定値に戻す        |                   | と使衆      |         |
| 選択 サービス       |                   | ▼ 単位数 ▼  |         |
| 1 <b>⊻</b> 32 | (113) 認知症共同生活介護13 | 818      |         |
|               |                   | R        |         |
|               |                   | <b>\</b> |         |
|               |                   |          | ⑦チェック   |
|               |                   |          |         |
|               |                   |          |         |
|               |                   |          |         |
|               |                   |          |         |
|               |                   |          |         |
|               |                   |          |         |
| 1件選択可能です      |                   | ¥        | (8)クリック |
|               | ★閉じる              | 選択       |         |

| Point !                                                                                                    |                     |
|----------------------------------------------------------------------------------------------------|---------------------|
| 施設区分などの青色で記載されている検索条件については<br>[検索条件を保存]ボタンのクリックで、条件の保存が可能です。<br>保存後は、サービスコードを検索する際に、保存した条件が<br>あらかじめ設定された状態で画面表示されます。 | <ul> <li></li></ul> |

#### 【サービス変更・検索】画面

加算サービスコード一覧より該当加算に図をつけ(⑨)、[確定]ボタン(⑩)をクリックします。

![](_page_28_Figure_3.jpeg)

#### Point !

「事業所別請求パターンで登録した使用加算及び選択した加算を表示」に図をつけると、

事業所別請求パターンマスタで登録した加算のみ表示されます。

| L | 加算  | サービ  | スコード一覧    |                   |   |       |    |  |
|---|-----|------|-----------|-------------------|---|-------|----|--|
|   | □ 事 | ■業所別 | 請求バターンで登録 | した使用加算及び選択した加算を表示 |   |       |    |  |
| ľ |     | 選択   | サービスコード マ | 名称                | T | 単位数 🔻 | 算定 |  |
|   | 1   | ✓    | 321600    | 認知症対応型医療連携体制加算    |   | 39    | 可  |  |

## Point !

[事業所別請求パターンマスタを起動]ボタンのクリックで、算定する加算をあらかじめ指定することができます。 表示される【事業所別請求パターン 編集】画面の「加算サービスコード」タブで算定する加算を指定してくだ

![](_page_28_Figure_10.jpeg)

## 【個人請求パターンと月間展開】画面の「介護サービス」タブ

サービス内容を確認後、[登録]ボタン(⑪)をクリックします。

| ─ 個人請求パターンと月間展開                                |      |     |     |     |     |    |        |     |            |
|------------------------------------------------|------|-----|-----|-----|-----|----|--------|-----|------------|
| <b>介護サービス その他費用</b> 月間へ展開                      |      |     |     |     |     |    |        |     |            |
| ◎ 履歴追加 2000 100 100 100 100 100 100 100 100 10 | 歴    |     |     | × R | 歴削  | 除  |        |     |            |
| 複写                                             | ,    | (ター | ン作り | 成時の | D要介 | 護度 | :要     | ↑護3 |            |
| サービス内容                                         | 単位数  | 月   | 火   | 水   | 木   | 金  | ±      | Β   |            |
| 1 →認知症共同生活介護 I 3                               | 818  | 1   | 1   | 1   | 1   | 1  | 1      | 1   |            |
| 2 ➡認知症対応サービス提供体制加算Ⅰ1                           | 18   | 1   | 1   | 1   | 1   | 1  | 1      | 1   |            |
| ┃  3 →認知症対応型処遇改善加算 I                           |      | 1   | 1   | 1   | 1   | 1  | 1      | 1   |            |
|                                                |      |     |     |     |     |    |        |     |            |
|                                                |      |     |     |     | _   |    | 登结     | 1   | 111/2      |
|                                                |      | _   |     |     |     |    | FT 8.M |     | . <u> </u> |
|                                                | ★閉じる |     |     |     |     |    |        |     |            |

#### (3) その他費用パターン登録

その他、実費で請求する費用のパターンを登録します。

#### 【個人請求パターンと月間展開】画面の「その他費用」タブ

[履歴追加]ボタン(①)をクリックし、「作成日」(②)を入力後、[確定]ボタン(③)をクリックします。

![](_page_30_Figure_5.jpeg)

[行追加]ボタン(④)をクリックし、追加された行の「利用内容」にカーソルを合わせ、 🔎 ボタン(⑤)をクリックします。

| ── 個人請求パターンと月間展開                                         |                                                      |
|----------------------------------------------------------|------------------------------------------------------|
| <b>介護サービス</b> その他費用 月                                    | 間へ展開                                                 |
| <ul> <li>●履歴追加</li> <li>●履歴追加</li> <li>● 履歴追加</li> </ul> | 成日 H28/01/01 《 履歴 》 X 履歴削除 ()                        |
| 複写 事業所パター                                                | ・ン参照                                                 |
| 利用内容                                                     | 単価 使用量 回数 計 月 火 水 木 金 土 日                            |
|                                                          | 回人請求パターンと月間展開                                        |
| 3                                                        | <b>)護サービス その他費用</b> 月間へ展開                            |
|                                                          | ◎ 履歴追加<br><b>2 取消</b> 作成日 H28/01/01 ( 履歴 ) × 履歴削除 () |
|                                                          | 後写                                                   |
|                                                          |                                                      |
| · · · · · · · · · · · · · · · · · · ·                    | ╵└─────────────────────────────────────              |
|                                                          |                                                      |
|                                                          | -                                                    |
| ④クリック                                                    |                                                      |
| ●行追加                                                     |                                                      |
|                                                          |                                                      |
|                                                          |                                                      |
|                                                          |                                                      |
|                                                          |                                                      |
|                                                          | <ul> <li>● 行追加</li> <li>▲ 行削除</li> <li>登録</li> </ul> |
|                                                          |                                                      |

#### 【その他費用マスタメンテ】選択画面

追加したい費用に図をつけて(⑥)、[選択]ボタン(⑦)をクリックします。 複数の費用項目を同時に選択できます。

| ➡ その他費用マスタメンラ | Ŧ            |            |           |          |
|---------------|--------------|------------|-----------|----------|
| 💊 検索条件        |              |            |           |          |
| カナ名称          |              |            |           |          |
| 削除済みマス        | タを表示する 📃 適用期 | 間以外のマスタを表示 | する        |          |
| 条件クリア         | )            |            |           | 2 検索     |
| 🔒 編集          | 6件抽出されました。   |            |           | 更新者情報を表示 |
|               | 名称           | ▼ 単価 ▼     | 使用開始~終了   | ▼ 削除 ▼   |
| 1 🔲 おむつ       |              | 20         | H26/10/01 |          |
| 2 🗌 朝食        |              | 200        | H27/04/01 |          |
| 3 🔲 昼食        |              | 200        | H27/04/01 |          |
| 4 🗌 夕食        |              | 500        | H27/04/01 |          |
| 5 🗌 居主費       | -<br>⑥チェック   | 500        | H27/04/01 |          |
| 6 🖌 実費項目      |              | 1,000      | H27/04/01 |          |
|               |              |            |           |          |
|               |              |            |           |          |
|               |              |            |           |          |
|               |              |            |           |          |
|               |              |            |           |          |
|               |              |            |           |          |
|               |              |            |           | ⑦ クリック   |
|               |              | 選択解除       | ×閉じる 通    | <b>銀</b> |
|               |              |            |           |          |

#### 【個人請求パターンと月間展開】画面の「その他費用」タブ

利用する曜日の枠をクリックして「〇」を入力します。(⑧)

再度クリックすると「〇」が消えます。

必要な費用項目を全て設定できるまで④~⑧の手順を繰り返します。(⑨)

利用する全費用の追加が完了後、[登録]ボタン(⑩)をクリックします。

事業所別請求パターンマスタ同様、共通の利用料については事業所パターンを作成することができます。

| ( ( 4 | 1)その | 他費用事業所パタ | ーンについて | 参照) |
|-------|------|----------|--------|-----|
|-------|------|----------|--------|-----|

| 😡 個人請求パターンと月閣展開                                      |               |
|------------------------------------------------------|---------------|
| <b>介護サービス その他費用</b> 月間へ展開                            | Point !       |
| ◎履歴追加 <b>☆取消</b> 作成日 H28/01/01 〈 履歴 〉 × 履歴削          | 曜日指定のない場合は、有  |
| 復写 事業所バターン参照 端日指定がない、月~日全て先人子 ⑧クリック                  | 効な展開対象期間の初日   |
|                                                      | 「のみ展開されます」    |
|                                                      |               |
|                                                      | 例のに「回しい先生しない  |
|                                                      | 利用料なと         |
|                                                      |               |
|                                                      |               |
|                                                      |               |
|                                                      |               |
| ● ⑨クリック                                              | -<br>100 クリック |
| <ul> <li>○ 行追加</li> <li>× 行削除</li> <li>登録</li> </ul> |               |
|                                                      |               |

(4) その他費用事業所パターンについて

共通して請求する費用がある場合、その費用を事業所パターンとしてあらかじめ登録し、選択することができます。

(a)登録方法

#### 【個人請求パターンと月間展開】画面の「その他費用」タブ

[事業所パターン参照]ボタン(①)をクリックします。

| 個人請求パターンと月 | 1間  | 展開    |        |          |     |   |     |             |    |           |          |
|------------|-----|-------|--------|----------|-----|---|-----|-------------|----|-----------|----------|
| 介護サービス     | [ ] | その他費用 | 月間予知   | Eへ展開     | ]   | _ |     |             | _  |           |          |
| 3 履歴追加     |     |       | 作成E    | 3 H26/06 | 1   |   | ①ク! | ノック         |    |           |          |
| 複写         |     | 事業別   | 所パターン: | 参照       | ]   |   |     | <b>肤</b> 開灯 | 家期 | ない<br>間の初 | (月<br>月日 |
|            |     | 利用内容  |        | 単価       | 使用量 | ŧ | 回数  | 計           |    | 月         | 2        |
| 1 食事代      |     |       |        | 500      |     |   | 1   | 5           | 00 | 0         |          |

#### 【その他費用事業所パターン】画面

[パターン追加]ボタン(②)をクリックし、「名称」を入力(③)後、[確定]ボタン(④)をクリックします。

| - その他費用事業所パターン                          |                                                                            |                                      |
|-----------------------------------------|----------------------------------------------------------------------------|--------------------------------------|
| 😌 バターン追加 🔒 編集                           | (バターン) ×履                                                                  | <b>楚削除</b> ①                         |
| <ul> <li>利用内容</li> <li>②クリック</li> </ul> | <ul> <li>単価 使用量 回数</li> <li>□ パターン名登定</li> <li>バターン名を入力してください。</li> </ul>  | ■■■■■■■■■■■■■■■■■■■■■■■■■■■■■■■■■■■■ |
|                                         | 名称 <sup>[^*</sup> / <sup>5</sup> / <sup>5</sup> ]<br>× キャンセル<br><b>確</b> 定 | -<br>④クリック                           |
| <ul> <li>● 行追加 × 行削除 ↑</li> </ul>       | ×閉じる 選択                                                                    | 登録                                   |

[行追加]ボタン(⑤)をクリックし、追加された行の「利用内容」にカーソルを合わせ、 🔎 ボタン(⑥)をクリックします。

| - その他費用事業所パターン                                        |                    |               |   |           |                     |                                        |
|-------------------------------------------------------|--------------------|---------------|---|-----------|---------------------|----------------------------------------|
| 😉 バターン追加 🔒 取消                                         | ● その他費用事業所パターン     | 4 15 22 - 1 4 |   |           |                     |                                        |
| 利用内容                                                  | ○ バターン追加 パターン追加 パ1 | ■ 取消<br>利用内容  |   | 6<br>クリック | × 履歴削勝           回款 | t iiiiiiiiiiiiiiiiiiiiiiiiiiiiiiiiiiii |
| 「うクリッ<br>「注加」<br>・・・・・・・・・・・・・・・・・・・・・・・・・・・・・・・・・・・・ | /ク<br>● 行追加 ×      | 行削除 1         | , | ×閉じる ●    | 選択                  | 登録                                     |

#### 【その他費用マスタメンテ】画面

追加したい費用に図をつけて(⑦)、[選択]ボタン(⑧)をクリックします。 複数の費用項目を同時に選択できます。

| その他費用マスタメン | <del>,</del> |              |           |                 |
|------------|--------------|--------------|-----------|-----------------|
| ▶ 検索条件     |              |              |           |                 |
| カナ名称       |              |              |           |                 |
| 削除済みマス     | タを表示する 📃 適用  | 用期間以外のマスタを表示 | する        |                 |
| 条件クリア      | ]            |              |           | 2 検索            |
| 🔒 編集       | 8件抽出されました    | •            |           | 更新者情報を表示        |
|            | 名称           | ▼ 単価 ▼       | 使用開始~終了   | 削除 🔻            |
| 1 🔲 おむつf   | ťA           | 120          | H13/01/01 |                 |
| 2 🗌 差額べく   | ッド代          |              | H13/01/01 |                 |
| 3 🗌 洗濯代    |              |              | H13/01/01 |                 |
| 4 🗌 テレビイ   | 4            | 1,000        | H13/01/01 |                 |
| 5 🔲 🕏 むつf  | ⑦クリック        | 140          | H13/01/01 |                 |
| 6 🗹 おやつf   | 0            | 100          | H13/01/01 |                 |
| 7 🗌 食事代    |              | 500          | H25/04/01 |                 |
| 8 🗋 食事代1   | 6            | 600          | H25/04/16 |                 |
| 件選択可能です    |              |              |           | <u><br/>⑧ク!</u> |

#### 【その他費用事業所パターン】画面

必要な費用項目を全て設定できるまで⑤~⑧の手順を繰り返します。(⑨) 利用する全費用の追加が完了後、[登録]ボタン(⑩)をクリックします。 パターン名称を変えて、複数パターン作成することもできます。

| 7 | ての他自用争乗所バターン     |          |      |      |
|---|------------------|----------|------|------|
|   | パターン追加 デ取消 パターン1 | < パターン ▶ | ▲履歴削 | 前除 🚺 |
|   | 利用内容             | 単価 使用量   | 回数   | 言†   |
| 1 | 1 おやつ代           | 100      | 1    | 100  |
|   |                  |          |      |      |
|   |                  |          |      |      |
|   |                  |          |      |      |
|   |                  |          |      |      |
|   |                  |          |      |      |
| L |                  |          |      |      |
| L |                  |          |      |      |
|   |                  |          |      |      |
|   |                  |          |      |      |
|   |                  |          |      |      |
| C | 90090            |          |      |      |
|   | ●行追加             |          |      | ¥    |
|   |                  | ★閉じる     | 選択   | 登録   |
|   |                  |          |      |      |

(b) 参照方法

#### 【個人請求パターンと月間展開】画面の「その他費用」タブ

[事業所パターン参照]ボタン(①)をクリックします。

| ── 個人請求パターンと月間展開 |                                                |     |             |                                       |     |     |          |     |   |   |  |  |
|------------------|------------------------------------------------|-----|-------------|---------------------------------------|-----|-----|----------|-----|---|---|--|--|
|                  | <ul><li><b>介護サービス</b></li><li>○ 履歴追加</li></ul> |     | その他費用<br>取消 | その他費用 月間予定へ展開<br><b>☆取消</b> 作成日 H26/0 |     |     | ①ク!      | レック |   |   |  |  |
|                  | 複写                                             |     | 事業          | 事業所パターン参照                             |     |     | 展開対象期間の初 |     |   |   |  |  |
|                  |                                                |     | 利用内容        |                                       | 単価  | 使用量 | 回数       | dž  | 月 | 2 |  |  |
|                  | 1                                              | 食事代 |             |                                       | 500 |     | 1        | 500 | 0 |   |  |  |

#### 【その他費用事業所パターン】画面

[選択]ボタン(②)をクリックします。

複数パターン作成した場合、[パターン]ボタン(③)から該当パターンを選択してください。

| ● その他賀用事美所バターン                           |         |        |                |          |    |
|------------------------------------------|---------|--------|----------------|----------|----|
| 👲 バターン追加 🔒 編集                            | ) パターン1 | ・パターント | ▲ 履歴削          | 除 🚺      |    |
| 利用内                                      | ۶.      | 単価 🕨   | 使用量    回数      | āt 🛛     |    |
| 1 おやつ代                                   |         | 100    | ③ <b>ク</b> リック | 100      |    |
|                                          |         |        |                |          |    |
| <ul> <li>● 行追加</li> <li>× 行削除</li> </ul> | 1       | × 問に 2 | 3 1940         | <br>②クリッ | ック |
|                                          |         |        |                | 115A     |    |

### 【個人請求パターンと月間展開】画面の「その他費用」タブ

利用する曜日の枠をクリックして「〇」を入力します。(③)

再度クリックすると「〇」が消えます。[登録]ボタン(④)をクリックします。

| 6 | ■ 個人請求パターンと月              | 開展開        |             |        |                            |                  |            |     |               |
|---|---------------------------|------------|-------------|--------|----------------------------|------------------|------------|-----|---------------|
|   | 介護サービス                    | その他費用      | 月間予定へ展開     |        |                            |                  |            |     | Point !       |
|   | 🔒 履歷追加                    | <b></b> 取消 | 作成日 H26/06/ | 01 《履歴 |                            | ×履歴削勝            | <u></u>    |     | 曜日指定のない場合は、有  |
|   | 複写                        | 事業所パ       | 《ターン参照      | ]      | - 曜日指定がない(月・<br>展開対象期間の初日の | ~日全て未入<br>のみに見開さ |            |     | 効な展開対象期間の初日   |
|   |                           | 利用内容       | 単価          | 使用量回数  | 計月                         | 71 木             | ③クリック      |     |               |
|   | 1 食事代                     |            | 500         | 1      | 500 🔿                      |                  |            | _   | にのみ展開されます。    |
|   | 2 おやつ代                    |            | 100         | 1      | 100 🔿                      | 0                |            |     | 例)月に1回しか発生しない |
|   | <ul> <li>○ 行道加</li> </ul> | × 行削除      | <u> </u>    |        | <mark>×</mark> 閉じる         |                  | <u>₿</u> ₩ | - ( | 利用料など         |

## 9. 請求書送付先登録

利用者請求書の送付先を登録します。

利用者台帳の氏名・住所で登録した内容と異なる送付先の場合に登録を行います。

(1) メニュー【利用者請求】→【請求書送付先登録】をクリックします。

![](_page_35_Picture_5.jpeg)

#### 【請求書送付先登録】画面

[編集]ボタン(①)をクリックし、[追加]ボタン(②)をクリック後、送付先情報を入力(③)します。 「居住地を送付先とする事業所」から請求書を発行する事業所に☑をつけ(④)、[→]ボタン(⑤)をクリック後、 [登録]ボタン(⑥)をクリックします。

![](_page_35_Figure_8.jpeg)

- 35 -

介護トータルシステム『寿』Ver5 簡易操作マニュアル 新規登録編 発行日 平成28年 7月 1日発行元 株式会社 南日本情報処理センター